When you call a patient prior to visiting to check whether they've been exposed to COVID since your last visit, you can document the phone call for pre-visit COVID screening.

# Places to document a call:

Barnestorm Office > Visits/Assessments screen > COVID button at top Barnestorm Point of Care > Select Patient screen > COVID button in bottom left panel where patient visits show Barnestorm Point of Care > Visits/Assessment screen > COVID button at top

### How to document a COVID phone screening:

Phone contact with patient/caregiver prior to in-home visit

| 🗹 I spoke to the patient                                                                                                    |             |
|----------------------------------------------------------------------------------------------------|-------------|
| Name of source providing information: The patient, PATIENT TEST                                                                                                    |             |
| Are you currently experiencing signs or symptoms of a respiratory I I Yes I No Infection, such as fever, cough, body aches, chills or sore throat?                                   |             |
| Additional Info Here                                                                                                    |             |
| In the last 14 days have you (patient or caregiver) had contact with someone who is under (<br>investigation or has confirmed diagnosis of COVID-19 or ill with respiratory illness? | ) Yes () No |
| ls the patient residing in a skilled nursing, assisited living, or independent O Yes ④ No living facility where there are known cases of COVID-19?                                   |             |
| A message will be sent to the Case Manager, and<br>this patient will be marked as Active/Suspected COVID.<br>You can add a message to the Case Manager below:                        |             |
| Text Message Here                                                                                                    |             |
|                                                                                                    |             |

• Point of Care will allow you to select a starting time of the call. The ending time will be the time you click on the Save button.

- Each question is required to save the call.
- If symptoms are present you will have a text box to type in details.
- If any of the three questions are answered Yes, a message will automatically be sent to the the case manager (first employee) and second employee listed on the Referral. The clinical supervisor can also receive a message if they are setup in the global setting (check with Barnestorm support on how to setup).
- If any of the three questions are answered Yes, the patient's referral will be marked as "COVID Risk (on the Emergency Plan tab).
- After you save the information it will show up as a non chargeable visit labeled, "COVID Phone Contac".

## How to edit time:

| Employee:   | BARNESTORM, ADMIN • 9875/                                   |  |  |  |  |  |  |  |
|-------------|-------------------------------------------------------------|--|--|--|--|--|--|--|
| Payer:      | HUMANA ADVANTAGE • 01108                                    |  |  |  |  |  |  |  |
| Job Code:   | COVID Pre-Visit Phone Call • 510 ~                          |  |  |  |  |  |  |  |
| Visit Type: | COVID Pre-Visit Phone Call • 510 ~                          |  |  |  |  |  |  |  |
| Date:       | 8/13/2020                                                   |  |  |  |  |  |  |  |
| Start:      | 2:08:00 PM 🗧 End: 2:10:00 PM 🖨                              |  |  |  |  |  |  |  |
| Comments:   | Phone contact with patient/caregiver prior to in-home visit |  |  |  |  |  |  |  |

The time and date can be edit from **Barnestorm Office** > Visits/Assessments screen by unlocking and clicking on Edit. Also from **Barnestorm Office** > Admin > Fix **Assessments**. Note: if you unlock and lock the phone call, it will show up in que to generate a visit charge. You can delete the charge under Employee Activity > Visit Entry. Point of Care, you can edit the time by selecting the COVID call and click on Edit COVID time.

### How to edit document content:

You will need to unlock the note from Barnestorm Office and delete it so that you can create a new one.

## Additional information:

- When Barnestorm is maximized, the Select Patient screen will show Active COVID Risk patients in hot pink.
- The patient's schedule entry on the Schedule Calendar screen will highlight hot pink when the patient is marked as COVID Risk.
- If the patient is found to no longer be a COVID risk, go to Referral > Patient Information > Emergency Plan and uncheck the COVID Risk box. Once the patient status on the Referral is changed they will no longer show up in pink.

|                                                                               |                            | Admitted: 08/13/202               | Active *COVID* |  |  |  |  |
|-------------------------------------------------------------------------------|----------------------------|-----------------------------------|----------------|--|--|--|--|
| Patient Information Referral Information Payers Dr + Pharmacy Employees Print |                            |                                   |                |  |  |  |  |
| Start Contacts Emerge                                                         | ncy Plan Directives Direct | tions   History   Notes           |                |  |  |  |  |
|                                                                               |                            | 🚊 Print Emer                      | gency Plan     |  |  |  |  |
| Risk Classification Specia                                                    | Needs Patient Contacts LAC | E Scoring Tool Other Risk Factors |                |  |  |  |  |

• From Visits/Assessments screen, you can hide the COVID phone screening entries by checking the Skip COVID Calls box.

| / E                                                                 | dit    | 🕤 Unlock 🗍 | 🖹 Pi  | review  |      |         | <u> </u> | Select M | lultiple 🗌 Show Vx S      | tatus HbAʻ | lc      | Refresh    |                 |
|---------------------------------------------------------------------|--------|------------|-------|---------|------|---------|----------|----------|---------------------------|------------|---------|------------|-----------------|
| COVID Skip COVID Calls Show Matching<br>'Keyed By' Show All 60 Days |        |            |       |         |      |         |          |          |                           |            |         |            |                 |
| Emp#                                                                | Employ | yee        | Day   |         |      | Time In | /Out     | Mins     | Assessment Reason         | Status     | Last M  | odi fied   | Disc Date       |
| 9875                                                                | Of.BA  | RNESTORM,  | Tue 4 | ug 18,  | 2020 | 2:09p   | 2:11p    | 2        | <b>COVID Phone Contac</b> | Locked+Chg | 08/18/3 | 20 02:11PM | Of.202008181409 |
| 9875                                                                | Of.BA  | RNESTORM,  | Fri A | Aug 14, | 2020 | 8:43a   | 8:43a    | 0        | COVID Phone Contac        | Locked+Chg | 08/19/3 | 20 09:54AM | Of.202008140843 |
| 9875                                                                | Of.BA  | RNESTORM,  | Thu A | Aug 13, | 2020 | 2:44p   | 2:44p    | 0        | COVID Pre-Visit Ph        | Locked+Chg | 08/19/2 | 20 09:55AM | Of.202008131444 |

 Messages that are sent to employees include all questions answered.

#### COVID Phone Call Screening

| From:    | Barnestorm Reminder Service | Sent:   | 08/18/2020 2:11:00 PM                 |        |  |  |  |  |
|----------|-----------------------------|---------|---------------------------------------|--------|--|--|--|--|
| To:      | ADMIN BARNESTORM            | Due:    | 08/18/2020 2:11:00 PM                 |        |  |  |  |  |
| Chart:   | PATIENT TEST (888888)       |         | Click Snooze to be reminded again in: |        |  |  |  |  |
| Subject: | COVID                       | Click S |                                       |        |  |  |  |  |
| l        |                             |         | 5 Minutes 🔹                           | Snooze |  |  |  |  |

This patient status has changed to Active/Suspected COVID. Phone contact with patient/caregiver prior to in-home visit

Name of source providing information: The patient, PATIENT TEST

Are you currently experiencing signs or symptoms of a respiratory infection, such as fever, cough, body aches, chills or sore throat? YES

-- Additional Info Here --

In the last 14 days have you (patient or caregiver) had contact with someone who is under investigation or has confirmed diagnosis of COVID-19 or ill with respiratory illness? no

Is the patient residing in a skilled nursing, assisited living, or independent living facility where there are known cases of COVID-19? no

-- Text Message Here --

Knowledgebase http://kb.barnestorm.biz/KnowledgebaseArticle51527.aspx